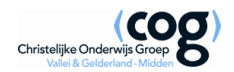

Android apparaat aanmelden op het draadloze netwerk.

| $\searrow$ | <u>ي</u> (                       |         | <sup>3</sup> ⊈¶92% | 08:39      |
|------------|----------------------------------|---------|--------------------|------------|
| <          | WLAN-ROCA12                      |         |                    | $\bigcirc$ |
| Be         | Signaalsterkte<br><b>Goed</b>    |         |                    |            |
| G<br>Be    | Beveiliging<br><b>802.1x EAP</b> |         |                    |            |
| G          | EAP-methode                      |         |                    |            |
| Be         | PEAP                             |         | •                  |            |
| 0          | Phase 2-verificatie              |         |                    |            |
| 6          | MSCHAPV2                         |         | ~                  |            |
| S          | CA-certificaat                   |         |                    |            |
| Be         | (niet opgegeven)                 |         | •                  |            |
| W          | Gebruikerscertificaat            |         |                    |            |
| Be         | (niet opgegeven)                 |         | ~                  |            |
| Ν          | Identiteit                       |         |                    |            |
| Be         | v.achternaam@roca1               | 2.nl    |                    |            |
| A<br>N     | Anonieme identiteit              |         |                    |            |
|            |                                  |         |                    |            |
| N          | Wachtwoord                       |         |                    |            |
| А          | ••••                             |         |                    |            |
| N          |                                  |         |                    |            |
| b          | Wachtwoord weergever             | 1       |                    |            |
| 6          | Annuleren                        | Verbine | den                | :          |
|            | $\leftarrow$                     |         | <b>_</b>           |            |

- Op uw apparaat selecteert u het draadloze netwerk van uw school.
- Bij 'EAP-Methode' selecteer PEAP.
- Bij 'Phase 2 verificatie' kiest u voor MSCHAPV2.
- Bij 'Identiteit' en 'Wachtwoord' vult u uw inloggevens in.
- Alle ander optie zoals certificaten of anonieme identiteit worden leeg gelaten.
- Kies vervolgens Verbinden, u wordt dan verbonden met het draadloze netwerk.

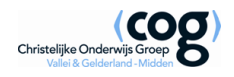

## IOS (Apple) apparaat aanmelden op het draadloze netwerk.

| ••••0                                       | 13:01               | <b>→</b> ∦ 89% <b>■</b> |  |  |  |
|---------------------------------------------|---------------------|-------------------------|--|--|--|
| Voer het wachtwoord in voor 'SchoolNetwerk' |                     |                         |  |  |  |
| Annuleer                                    | Wachtwoord          | Verbind                 |  |  |  |
|                                             |                     |                         |  |  |  |
| Gebruike                                    | ersnaam V.Achternaa | am@roca12.nl            |  |  |  |
| Wachtwo                                     | bord                |                         |  |  |  |
|                                             |                     |                         |  |  |  |
|                                             |                     |                         |  |  |  |
|                                             |                     |                         |  |  |  |
|                                             |                     |                         |  |  |  |
| qwertyuiop                                  |                     |                         |  |  |  |
| a s                                         | dfqh                | ikl                     |  |  |  |
|                                             |                     |                         |  |  |  |
| ΰZ                                          | x c v b             | n m 🗵                   |  |  |  |
| .?123                                       | spatie              | return                  |  |  |  |

- Op uw apparaat selecteert u het draadloze netwerk van uw school.
- Vul uw inloggegevens in en druk op 'Verbind'.

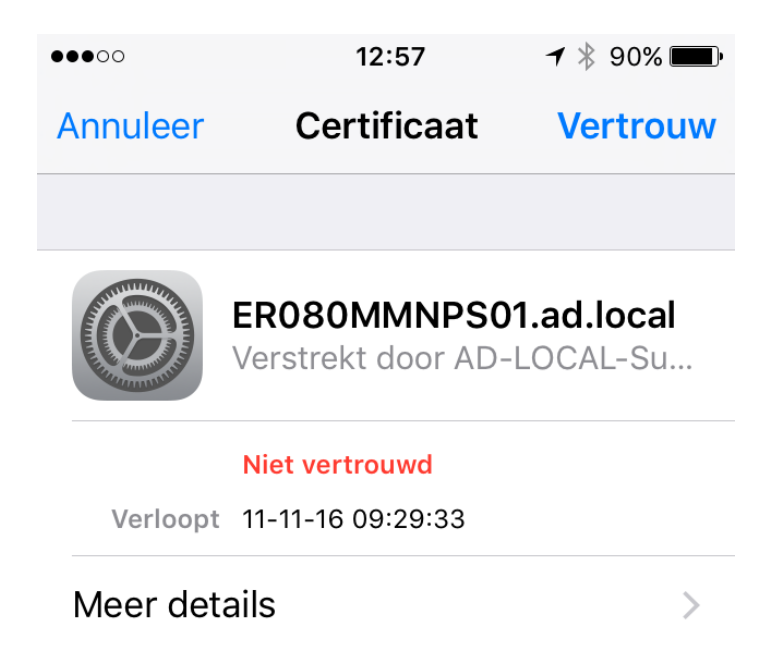

• U krijgt vervolgens een melding over het certificaat, druk op 'Vertrouw' om verbinding te maken.

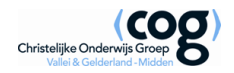

## MacBook aanmelden op het draadloze netwerk

| WPA2-toe<br>vereist. | gangsgegevens op bedrijfsniveau                                  |
|----------------------|------------------------------------------------------------------|
| Modus:               | Automatisch                                                      |
| Gebruikersnaam:      | v.achternaam@roca12.nl                                           |
| Wachtwoord:          | •••••                                                            |
|                      | <ul> <li>Toon wachtwoord</li> <li>Onthoud dit netwerk</li> </ul> |
| ?                    | Annuleer Verbind                                                 |

- Op uw MacBook selecteert u het draadloze netwerk van uw school.
- Vul uw inloggegevens in en klik op 'Verbind'.

|     | Identiteitscontrole bij netwerk '                                                                                                    | WLAN-ROCA12'     |  |
|-----|----------------------------------------------------------------------------------------------------|------------------|--|
| ((c | Voordat u inlogt bij de server 'ER080MMNPS01.ad.local', moet u controleren<br>of het certificaat van de server geschikt is voor dit netwerk.<br>Klik op 'Toon certificaat' om het certificaat te bekijken. |                  |  |
| ?   | Toon certificaat                                                                                                    | Annuleer Ga door |  |

• U krijgt vervolgens een melding over het certificaat, klik op 'Ga door' om verbinding te maken.

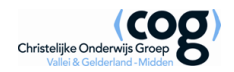

## Windows laptop aanmelden op het draadloze netwerk

| Windows-beveilig             | ing                         |
|------------------------------|-----------------------------|
| Netwerkver<br>Voer uw gebrui | ificatie<br>kersgegevens in |
|                              | v.achternaam@roca12.nl      |
|                              | OK Annuleren                |

- Op uw Windows laptop selecteert u het draadloze netwerk van uw school.
- Vul uw inloggegevens in en klik op 'OK'.

| Windows-beveiligingsmelding                                                                                                    |  |  |  |  |  |
|----------------------------------------------------------------------------------------------------|--|--|--|--|--|
| De verbindingspoging kan niet worden voltooid                                                                                                    |  |  |  |  |  |
| De referenties die van de server zijn ontvangen, kunnen niet worden<br>gevalideerd. Het is raadzaam de verbinding te beëindigen en de informatie uit<br>de details door te geven aan uw beheerder. Als u toch besluit verbinding te<br>maken, loopt u<br>het risico dat u verbinding maakt met een rogue server. |  |  |  |  |  |
| Details <u>B</u> eëindigen <u>V</u> erbinden                                                                                                    |  |  |  |  |  |

• U krijgt vervolgens een melding over het certificaat, klik op 'Verbinden' om verbinding te maken.

Mocht het aanmelden niet werken in Windows moet het volgende gedaan worden.

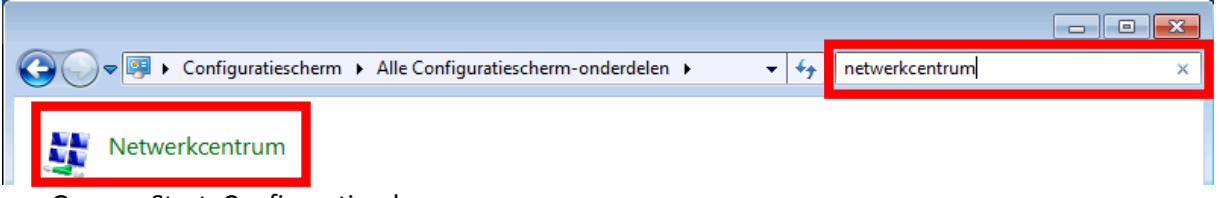

- Ga naar Start, Configuratiescherm.
- Vul in de zoekbalk in 'netwerkcentrum', vervolgens klik op het icoon van 'Netwerkcentrum'.

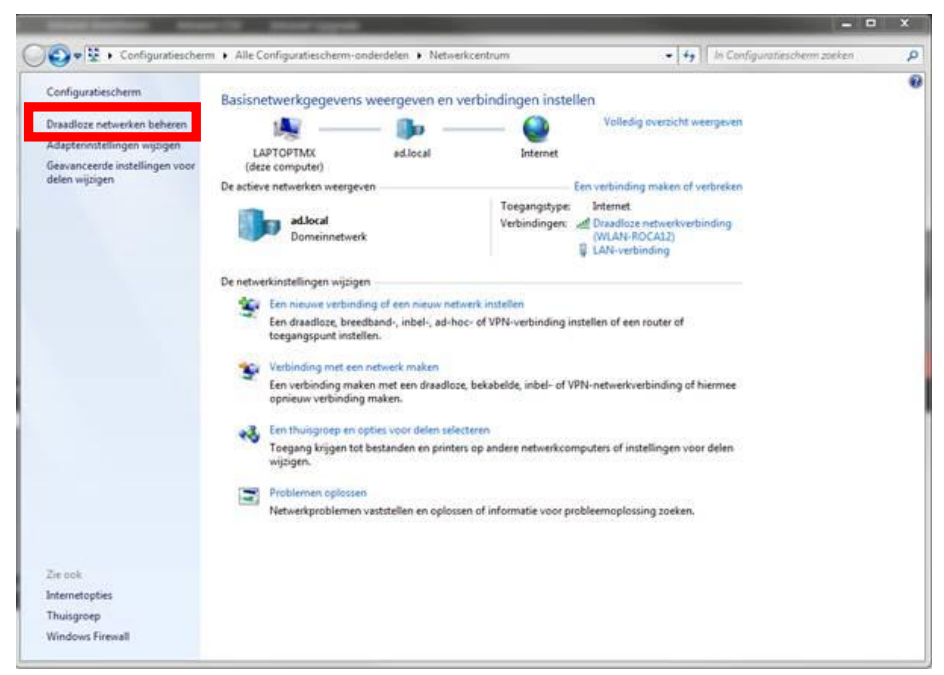

• Klik op Draadloze netwerken beheren.

|              |                  |                        | Same against                    |                 |                                 |                          |                   |
|--------------|------------------|------------------------|---------------------------------|-----------------|---------------------------------|--------------------------|-------------------|
| 90-2         | Configura        | tiescherm 🕨 Netwerk    | en internet + Draadloze netwo   | erken beheren   | (                               | • 49 Zoeken in Droodlaar | netwerken beher 🔎 |
| Draadk       | oze netwerk      | en beheren die ge      | bruikmaken van 'Draad           | loze netwer     | kverbinding'                    |                          |                   |
| Erwordt      | geprobeerd vert  | binding met deze netwe | rken te maken in de onderstaar  | nde volgorde.   |                                 |                          |                   |
| Toevoegen    | Verwijderen      | Omlaag verplaatsen     | Eigenschappen van adapter       | Profieltypen    | Netwerkcentrum                  |                          | 0                 |
| letwerken di | ie u kunt weerge | even en aanpassen en w | aarvan u de volgorde kunt wijzi | igen (2)        |                                 |                          |                   |
| WL/          | AN-ROCA12        | Beveile                | ging: WPA2-Enterprise           |                 | Type: Alle ondersteunde network | en Automatisch           | verbinding mak    |
|              |                  |                        |                                 |                 |                                 |                          |                   |
|              |                  |                        |                                 |                 |                                 |                          |                   |
|              |                  |                        |                                 |                 |                                 |                          |                   |
|              |                  |                        |                                 |                 |                                 |                          |                   |
|              |                  |                        |                                 |                 |                                 |                          |                   |
|              |                  |                        |                                 |                 |                                 |                          |                   |
|              |                  |                        |                                 |                 |                                 |                          |                   |
| A            | MLAN-ROCA12      | 2 Profielnaam WL       | AN-ROCA12 Radiotyp              | e: Alle onderst | eunde netwerken                 |                          |                   |

- Selecteer WLAN-ROCA12 en kies voor verwijderen.
- Klik vervolgens op Toevoegen.

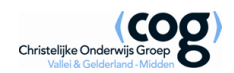

| $\Theta$ | Hand   | imatig verbinding met een draadloos netwerk maken                                                                                                    |           |
|----------|--------|----------------------------------------------------------------------------------------------------|-----------|
|          | Hoe wi | ilt u een netwerk toevoegen?                                                                                                    |           |
|          | 2      | Handmatig een netwerkprofiel toevoegen<br>Hiermee wordt een nieuw netwerkprofiel gemaakt of wordt een bestaand netwe<br>gezocht en wordt een profiel voor het netwerk op de computer opgeslagen. U<br>moet de netwerknaam (SSID) en beveiligingssleutel weten. (indien van toepassin | rk<br>g). |
|          | 4      | Een ad-hocnetwerk maken<br>Hiermee wordt een tijdelijk netwerk gemaakt voor het delen van bestanden of ee<br>internetverbinding.                                                                                                    | 20        |
|          |        |                                                                                                    | Annuleren |

• Kies voor de optie 'Handmatig een netwerkprofiel toevoegen'.

| 🚱 📲 Handmatig verbinding met  | een draadloos netwerk maken                                                     |           |  |  |  |  |
|-------------------------------|---------------------------------------------------------------------------------|-----------|--|--|--|--|
| Geef de gegevens op va        | n het draadloos netwerk dat u wilt toevoe                                       | gen       |  |  |  |  |
| Netwerknaam:                  | WLAN-ROCA12                                                                     |           |  |  |  |  |
| Beveiligingstype:             | WPA2-Enterprise                                                                 |           |  |  |  |  |
| Versleutelingstype:           | AES 🔻                                                                           |           |  |  |  |  |
| Beveiligingssleutel:          | Tekens ver                                                                      | bergen    |  |  |  |  |
| Deze verbinding automa        | tisch starten                                                                   |           |  |  |  |  |
| 🔲 Verbinding maken, zelfs     | wanneer het netwerk niet uitzendt                                               |           |  |  |  |  |
| Waarschuwing: als deze op     | Waarschuwing: als deze optie is ingeschakeld, is uw privacy mogelijk in gevaar. |           |  |  |  |  |
|                               |                                                                                 |           |  |  |  |  |
|                               |                                                                                 |           |  |  |  |  |
|                               |                                                                                 |           |  |  |  |  |
|                               | Volgende                                                                        | Annuleren |  |  |  |  |
| Nicere het heurensteende eeke | rm ovor                                                                         |           |  |  |  |  |

- Neem het bovenstaande scherm over.
- Netwerknaam is WLAN-ROCA12
- Selecteer bij Beveiligingstype WPA2-Enterprise.
- Selecteer bij Versleutelingstype AES.
- Vink de optie aan 'Deze verbinding automatisch starten'.
- Klik op Volgende en dan 'Verbindingsinstellingen wijzigen'.

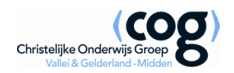

| Eigenschappen van draadloos netwerk WLAN-ROCA12                           |                        |  |  |  |  |
|---------------------------------------------------------------------------|------------------------|--|--|--|--|
| Verbinding Beveiliging                                                    |                        |  |  |  |  |
| Beveiligingstype:<br>Versleutelingstype:                                  | WPA2-Enterprise        |  |  |  |  |
| Selecteer con methode year                                                | r potuarla voification |  |  |  |  |
| Microsoft: Beveiligde EAP (F                                              | PEAP)   Instellingen   |  |  |  |  |
| Mijn referenties voor deze verbinding onthouden nadat ik ben<br>aangemeld |                        |  |  |  |  |
| Geavanceerde instellingen                                                 |                        |  |  |  |  |
|                                                                           |                        |  |  |  |  |
|                                                                           | OK Annuleren           |  |  |  |  |

- Selecteer onder 'methode voor netwerkverificatie' de optie PEAP.
- Klik vervolgens op Instellingen.

| Beveiligde EAP-eigenschappen                                                                                                    |  |  |  |  |  |
|----------------------------------------------------------------------------------------------------|--|--|--|--|--|
| Als er verbinding wordt gemaakt:                                                                                                    |  |  |  |  |  |
| Verbinding maken met deze servers:                                                                                                    |  |  |  |  |  |
| Vertrouwde basiscertificeringsinstanties:                                                                                                    |  |  |  |  |  |
| AddTrust External CA Root                                                                                                    |  |  |  |  |  |
| AD-LOCAL-Root-CA                                                                                                    |  |  |  |  |  |
| AD-LOCAL-Root-CA                                                                                                    |  |  |  |  |  |
| Baltimore CyberTrust Root                                                                                                    |  |  |  |  |  |
| Class 2 Primary CA                                                                                                    |  |  |  |  |  |
| Class 3 Public Primary Certification Authority                                                                                                    |  |  |  |  |  |
| DigiCert Assured ID Root CA 👻                                                                                                    |  |  |  |  |  |
|                                                                                                    |  |  |  |  |  |
| Gebruiker niet vragen om nieuwe servers of vertrouwde certificeringsinstanties te verifiëren                                                               |  |  |  |  |  |
|                                                                                                    |  |  |  |  |  |
| Beveiligd wachtwoord (EAP-MSCHAP v2)                                                                                                    |  |  |  |  |  |
| Snel opnieuw verbinding maken inschakelen  NAP afdwingen Verbinding verbreken als de server geen TLV-cryptobinding aanbiedt Identiteitsprivacy inschakelen |  |  |  |  |  |
| OK Annuleren                                                                                                    |  |  |  |  |  |

- Vink 'Servercertificaat valideren' uit.
- Klik vervolgens op Configureren.

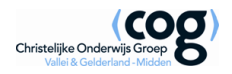

| Eigenschappen van EAP MSCHAPv2                                   | <b>—</b> ×                 |   |
|------------------------------------------------------------------|----------------------------|---|
| Als er verbinding wordt gemaakt:                                 |                            |   |
| Automatisch mijn Windows-aanmeldingsnaam en -wachtwoord gebruike | en (en domein indien nodig | ) |
|                                                                  |                            |   |
| OK Annuleren                                                     |                            |   |

- Vink de optie uit 'Automatisch mijn Windows aanmeldingsnaam gebruiken'.
- Klik vervolgens 3x op OK.

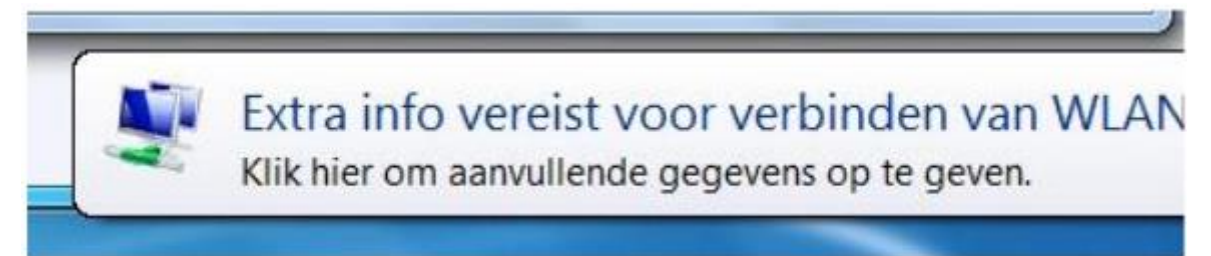

- U krijgt rechts onderin de bovenstaande melding te zien.
- Klik hierop.

| Windows-beveiliging                                 |                        |
|-----------------------------------------------------|------------------------|
| Netwerkverificatie<br>Voer uw gebruikersgegevens in |                        |
|                                                     | v.achternaam@roca12.nl |
|                                                     | OK Annuleren           |

- Vervolgens vult u uw inloggegevens in en klik op 'OK'.
- U wordt nu aangemeld op het draadloze netwerk.